# Data Management Software CL-S10w

安装指导手册

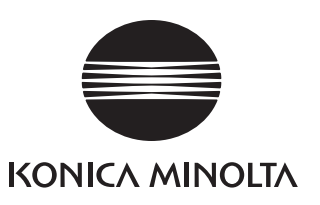

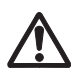

## 安全注意事项

使用前请仔细阅读本使用说明书及测量器、计算机的使用说明书,然后正确安全使用。

#### 本说明书中使用的应用程序名等的正式名称

本文中的书写 正式名称

| Windows、Windows 7   | Microsoft <sup>®</sup> Windows <sup>®</sup> 7 Professional Operating System |
|---------------------|-----------------------------------------------------------------------------|
| Windows Windows 8.1 | Microsoft <sup>®</sup> Windows <sup>®</sup> 8.1 Pro Operating System        |
| Windows Windows 10  | Microsoft <sup>®</sup> Windows <sup>®</sup> 10 Pro Operating System         |
| Excel               | Microsoft <sup>®</sup> Excel <sup>®</sup>                                   |

#### 本说明书的相关注意事项

- 禁止转载本说明书的部分或全部内容。
- •本说明书的内容将来可能会有更改, 恕不另行通知。
- 万一本说明的内容有不清楚或错误、遗漏等问题,请与销售商联系。
- 如果未按本说明的指示使用本产品而发生的事故,本公司不承担任何责任,敬请谅解。

#### 关于商标

Microsoft、Windows、Windows 7、Windows 8.1、Windows 10、Excel 是美国 Microsoft corporation 在美国及其他国定的注册商标。

#### 软件的使用规定

本软件的使用规定位于安装时在线显示的"软件许可证协议"对话框内,只有同意本许可证协议才可安装本软件。

#### 使用时的注意事项

- 本软件是 Windows 7、Windows 8.1 或 Windows 10 用的应用软件,但是本软件内不含有任何 操作系统。
- 安装本软件前计算机里必须已经装有上述任意一款操作系统。
- 本软件是 Excel 2007、Excel 2010、Excel 2013 或 Excel 2016 用的加载项,但是本软件内不 含有任何版本的 Excel。
- 使用本软件前计算机里必须已经安装了上述任意一个版本的 Excel。将 CD-ROM 放入 CD-ROM 驱动器时,要按照正确方向放好,不要用力过大。
- 不要弄脏或弄伤 CD-ROM。如果记录面沾污或者标签面有划伤,可能会导致数据导入错误。
- 注意不能有剧烈的温度变化及结露。

- 不要放在阳光直射或暖气附近等高温场所。
- 不要向 CD-ROM 施加过大的压力,不要掉落。
- 不要沾水、酒精、稀释剂等。
- 取出 CD-ROM 时计算机电源不能关闭。

#### 保管时的注意事项

- CD-ROM 使用后必须放入 CD 盒中,妥善保管。
- 不要放在阳光直射或暖气附近等高温场所。
- 不要放在潮湿的环境中。

#### 废弃处理方法

● 本产品的废弃处理方法请依据各地区自治体的规定。

#### 包装内容

- 数据管理软件 CL-S10w 安装 CD-ROM 一张 (CL-S10w 安装、CL-S10w 使用说明书、CL-500A SDK、CL-500A SDK 参考手册)
- 安装指导手册(本书)
- 服务介绍

安装完本软件后,使用说明书也同时以 PDF 格式被安装并登录到 Windows 的开始菜单内。

※Windows 8.1、10 时,右击开始画面,在点击画面右下方的"所有应用"后显示的画面内进行注册。 查看〈开始一所有程序 - KONICAMINOLTA - (CL-S10w) - CL-S10w Manual〉的 PDF 文 件时,安装 CD-ROM 中还包含本"使用说明书"其它语言的版本。需要 Adobe 公司的 Adobe Reader<sup>®</sup>。最新的 Adobe Reader<sup>®</sup> 可以从 Adobe 公司的网站上免费下载。也可使用与安装 CD-ROM 放在一起的 Adobe Reader<sup>®</sup> 安装程序进行安装。

(例如)当 CD-ROM 在 E 驱动器时 E: \Adobe Reader \CN

#### 系统环境

〈使用条件〉 OS Windows 7 Professional 32 bit、64 bit

Windows 8.1 Pro 32 bit 64 bit

Windows 10 Pro 32 bit 64 bit

(上述**操作系统的**日语、英语、中文(繁体字)、中文(简体字)版)

应用软件

Excel 2007 32bit、Excel 2010 32bit (操作系统为 Windows 7 时)

Excel 2010 32bit、Excel 2013 32bit, 64bit (操作系统为 Windows 8.1 时)

Excel 2013 32bit, 64bit、Excel 2016 32bit, 64bit (操作系统为 Windows 10 时)

- 〈控制对象〉 测量器 CL-500A、CL-200、CL-200A
- 〈语 言〉 显示语言 日语、英语、中文(简体字)(安装时任意选择)

目录

| 安装流程                   |               |                           | 4      |
|------------------------|---------------|---------------------------|--------|
| Windows 7、Excel 2007 时 | 1.<br>2.      | 安装<br>安装设备驱动程序            | 5<br>9 |
| Windows 8 1/10         | 1             | (应在版本升级前执行)<br>安装         | 16     |
|                        | 2.            | 安装设备驱动程序<br>CL-S10w 的卸载方法 | . 20   |
| 关于描版                   | 1             | (应在版本升级前执行)<br>测量值的变化趋势   | 24     |
|                        | 2.            | 用 <b>u'v'</b> 色度图表现       | .24    |
|                        | 4.<br>5       | 2017年30<br>显色指数<br>光谱     | .20    |
|                        | 5.<br>6.<br>7 | 多点测量                      | .20    |
|                        |               |                           | 0      |

## 安装流程

由于本软件是通过 CD-ROM 提供的,因此使用时需要 CD-ROM 驱动器。

要安装本软件,则连接计算机主机时必须选择有 Administrator 权限的用户。

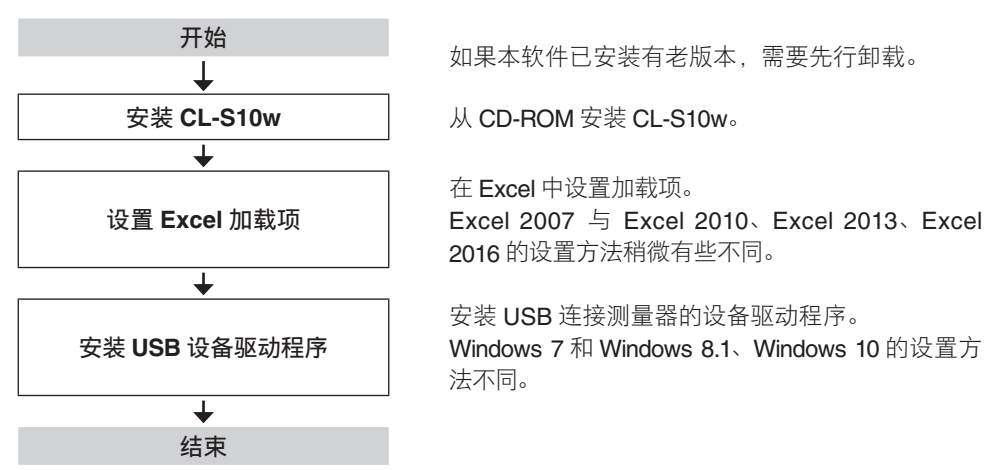

CL-S10w 的使用方法请参照使用说明书。使用说明书可以从开始菜单浏览(还需要 Adobe Reader<sup>®</sup>)。

〈开始一所有程序 - KONICAMINOLTA - (CL-S10w) - CL-S10w Manual〉 另外,使用 Windows 8.1/10 时,在开始画面中右键单击后,点击画面右下角的"全部应用程序", 这时显示的画面中已经将模板和使用说明书(CL-S10w Manual)登录在内。

# Windows 7、Excel 2007 时

Excel 2010 与 Excel 2007 的画面不同,但是顺序相同。 请根据下列顺序进行安装。另外,中途会显示确认 User Account Control 的对话框,此时请选择"继续"或者"是"。

### 1. 安装

启动 Windows。

2 将 CL-S10w 的 CD-ROM 放入 CD-ROM 驱动器。 安装程序会自动启动。如果没有自动启动, 请双击 "Setup.exe" 图标。

3 此时出现语言选择对话框,请选择要 安装的语言与您使用的 Office(Excel) 版本的组合,然后点击 确定]。
"中文"为简体字,如果您使用的是繁体中

文版操作系统,请选择"英语"。 下面介绍选择"**中文**"时的操作。

▲ 此时出现向导画面, 请点击 下一步]。

5 请阅读许可证协议,同意时点击 ● "我 接受该许可证协议中的条款",然后 点击 [下一步]。

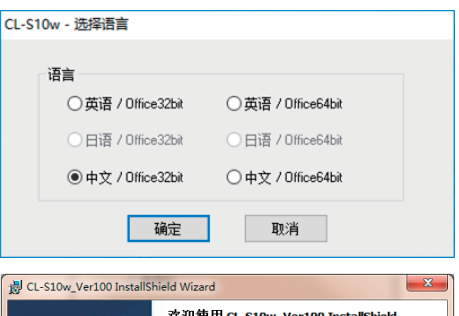

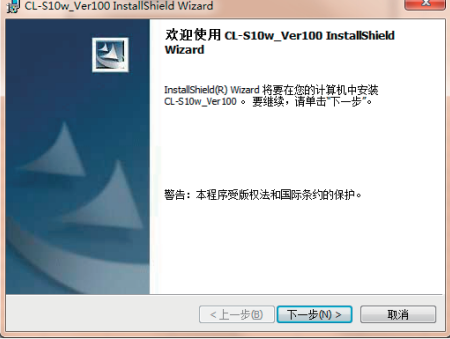

| 提 CL-S10w_Ver111 InstallShield Wizard                                                                             | ×     |
|----------------------------------------------------------------------------------------------------|-------|
| <b>许可证协议</b><br>请仔细向读下面的许可证协议。                                                                                    | 4     |
| 注意:请阅读下述使用许可协议(下称"本协议")。                                                                                          | 4 III |
| 本协议是用户与"IDDHICA MINOLTA, INC."(下称"IDDHIA")之间关于用户<br>使用与本协议—并无偿提供的软件"U-SION"(下称"本软件")所订立的协议。如果您<br>不同意本协议,请勿使用本软件。 | -     |
| 使用许可协议                                                                                                    | Ŧ     |
| <ul> <li>● 我接受该许可谨协议中的条款(△)</li> <li>● 我不接受该许可谨协议中的条款(△)</li> </ul>                                               |       |
| InstalShield                                                                                                    |       |

确认安装文件夹,然后点击下一步。

另外,在设置 Excel 的加载项时需要安装

地址 (文件夹路径),因此需要记下。

此处可更改安装文件夹。

点击[安装]。

开始复制文件。

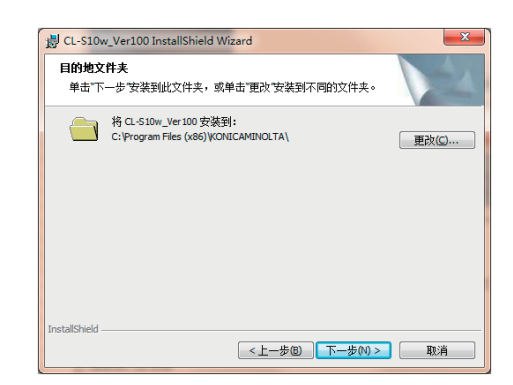

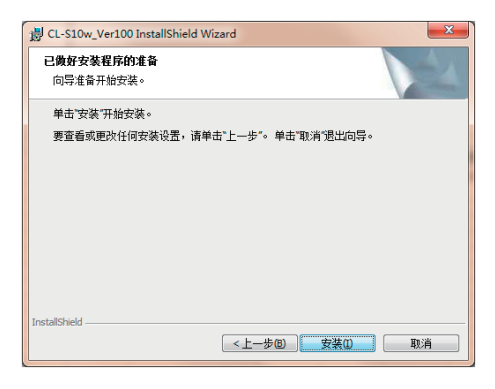

♀ 安装结束。点击 完成 。

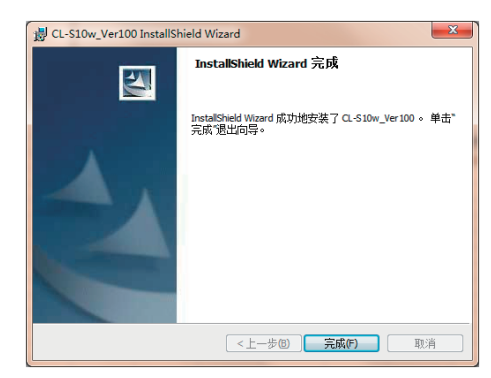

6

9 然后向 Excel 加载 CL-S10w。启动 Excel 2007,点击左上方的圆形图标, 从菜单中点击 [Excel选项]。

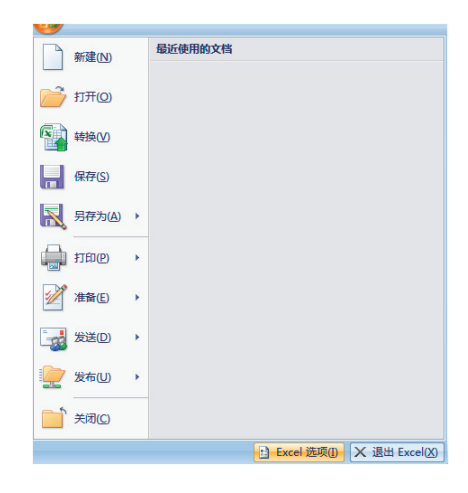

# **10** 选择左侧的"加载项",点击下方的 [转到]。

|                 | NORE IN                                                                                                    |                                                     |             |
|-----------------|----------------------------------------------------------------------------------------------------|-----------------------------------------------------|-------------|
|                 | CHARACK CONTRACTOR OF CONTRACTOR OF CONTRACT |                                                     |             |
|                 | 名称                                                                                                    | 位置                                                  | 关型          |
|                 | 活动应用程序加载项                                                                                                    |                                                     |             |
| ψ.              | Chinese Translation Addin                                                                                                    | C:\ffice\Office12\ADDINS\TCSCCONV.DLL               | COM tost    |
| -<br>           | Office Special Symbol Input Add-in                                                                                                    | Cl/ffice\Office12\ADDINS\SYMINPUT.DLL               | COM 2080    |
| ано.<br>1940 г. | 北区动应用程序加载19                                                                                                    |                                                     |             |
|                 | Internet Assistant VBA                                                                                                    | C/oft Office\Office12\Library\HTMLXLAM              | Excel toBU  |
|                 | 标签打印向导                                                                                                    | C/,ce12\Library\Label Print\Jabelprint.xlam         | Excel tolks |
|                 | 不可见内容                                                                                                    | C:\\Microsoft Office\Office12\OFFRHD.DLL            | 文档检查器       |
|                 | 亚河内导                                                                                                    | lookupalam                                          | Excel toBU  |
|                 | 分析工具库                                                                                                    | analys32.xll                                        | Excel toggt |
|                 | 分析工具库 · VBA                                                                                                    | atpybaen.xlam                                       | Excel 10803 |
|                 | 规划求解加默项                                                                                                    | solver.xlam                                         | Excel tosts |
|                 | 設元工具                                                                                                    | eurotool.xlam                                       | Excel toBE  |
|                 | 人名 (Outlook 电子邮件软件人)                                                                                                    | C/,icrosoft shared\Smart Tag\FNAME.DLL              | 智能标记        |
|                 | 日期(智能标记列表)                                                                                                    | C:\microsoft shared\Smart Tag\MOFLDLL               | 智能振送        |
|                 | 条件求和向导                                                                                                    | sumif.xlam                                          | Excel toBU  |
|                 | 加數項: Chinese Translation Addin                                                                                                    |                                                     |             |
|                 | 支布書: Microsoft Corporation                                                                                                    |                                                     |             |
|                 | 位置: C:\Program Files (x86)\Micro                                                                                                    | osoft Office\Office12\ADDINS\TCSCCONV.DLL           |             |
|                 |                                                                                                    |                                                     |             |
|                 | 说明: COM addin that translates b                                                                                                    | between Traditional Chinese and Simplified Chinese. |             |
|                 |                                                                                                    |                                                     |             |
|                 |                                                                                                    |                                                     |             |
|                 | ANTER Court Automatic Court Antibulation                                                                                                    |                                                     |             |

11 在可用加载宏画面上点击 浏览 。

| 加载宏                                                                                                    | ? ×                            |
|----------------------------------------------------------------------------------------------------|--------------------------------|
| <ul> <li>可用加载宏(公):</li> <li>「<u>Enternet Assistant VBA</u><br/>存發打印向导<br/>查询向导<br/>分析工具库<br/>分析工具库 - VBA</li> <li>股材水額加载项</li> <li>酸元工具</li> <li>茶件求和向导</li> </ul> | ▲ 确定<br>取消<br>減切(0)<br>自动化 (U) |
| Internet Assistant VBA                                                                                                    |                                |
| Internet Assist                                                                                                    | ant VBA                        |

- 12 选择安装 CL-S10w 的文件夹,再选择 CL-S10w.xla(扩展名有时不显示), 然后点击 确定。
  - (例如) C:\Program Files \KONICAMINOLTA\CL-S10w

| Image: Space (Space (                                                                                                    | <b>R</b> 258                                                                                                |                                                                                                    |                     |                                 |                  |        |                | -           | x |
|----------------------------------------------------------------------------------------------------|----------------------------------------------------------------------------------------------------|----------------------------------------------------------------------------------------------------|---------------------|---------------------------------|------------------|--------|----------------|-------------|---|
| 80°         State         Image: Control of Control of Co                                                                                                    | 😋 🔍 🖉 🕨 🖓 🖓                                                                                                 | * 7_OTHERS (Ci)                                                                                                    | Program Files (x86) | KONICAMINOLTA +                 | CL-S10w +        | * 4y   | 證實 CL-SIOw     |             | P |
| Set         Baseline         Main         Main         Main         Main           Main         Main         2000/07/16/0         2018         2018         Main           Main         2000/07/16/0         2018         2018         Main         Main           Main         2000/07/18/0         2018         Main         Main         Main           Main         2000/07/18/0         2018         Main         Main         Main           Main         2000/07/18/0         2018         Main         Main         Main           Main         2000/07/18/0         2018         Main         Main         Main           Main         2000/07/18/0         2018         Main         Main         Main           Main         2000/07/18/0         2018         Main         Main         Main           Main         2000/07/18/0         2018         Main         Main         Main           Main         2000/07/18/0         2018         Main         Main         Main           Main         2000/07/18/0         2018         Main         Main         Main           Main         2000/07/07/07/07/07/07/07/07/07/07/07/07/                                                                                                    | ·追訳 * 新聞文件夫                                                                                                 |                                                                                                    |                     |                                 |                  |        | )ii •          |             | 0 |
| ★ 048         2010/07.106         248           ■ 78         2010/07.106         248           ■ 8         2010/07.106         248           ■ 6         2010/07.106         248           ■ 6         2010/07.106         248           ■ 78         2010/07.106         248           ■ 78         2010/07.106         248           ■ 2010/07.106         248         2010/07.106           ■ 2010/07.106         248         2010/07.106           ■ 2010/07.106         248         2010/07.106           ■ 2010/07.106         248         2010/07.106           ■ 2010/07.106         248         2010/07.106           ■ 2010/07.106         248         2010/07.106           ■ 2010/07.106         248         2010/07.106           ■ 2010/07.106         248         2010/07.106           ■ 2010/07.106         248         2010/07.106           ■ 2010/07.106         248         2010/07.106           ■ 2010/07.106         248         2010/07.106           ■ 2010/07.106         248         2010/07.106           ■ 2010/07.106         248         2010/07.106           ■ 2010/07.106         248         2010/07.106                                                                                                    |                                                                                                    | * <u><u><u></u></u><u></u><u></u><u></u><u></u><u></u><u></u><u></u><u></u><u></u><u></u><u></u><u></u><u></u><u></u><u></u><u></u><u></u></u> |                     | 传改日期                            | 発型               | 大小     |                |             |   |
| III (2011)         III (2011)         Microsoft (2010)         644 12           III (2011)         III (2011)         Microsoft (2010)         644 12           III (2011)         III (2011)         Microsoft (2010)         644 12           III (2011)         III (2011)         Microsoft (2010)         644 12           III (2011)         III (2011)         Microsoft (2010)         644 12           III (2011)         III (2011)         III (2011)         Microsoft (2010)           III (2011)         III (2011)         III (2011)         Microsoft (2010)                                                                                                    | 🚖 収蔵兵<br>1867 天教                                                                                            | Manual                                                                                                    |                     | 2010/5/27 16:06 2010/5/27 16:06 | 文件夹              |        |                |             |   |
| 2 # 66/0968 #<br># # # # # # #<br># # # #<br>2 27 # #<br>2 27 # # #<br>2 27 # # #<br>2 27 # # #<br>2 27 # # #<br>2 27 # # #<br>2 27 # # #<br>2 27 # # #<br>2 27 # # #<br>2 27 # # #<br>2 27 # #<br>2 27 # #<br>2 27 # #<br>2 27 # #<br>2 27 # #<br>2 27 #<br>2 27 # | <b>国 </b> (2)2                                                                                              | CL-S10w                                                                                                    |                     | 2010/5/17 19:32                 | Microsoft Office | 644 KB |                |             |   |
| 2011年17月1日<br>金 予約時度(D) -<br>文列帝(D) (L-SDow - 図86章                                                                                                    | <ul> <li>○ 序</li> <li>■ 税数</li> <li>■ 税数</li> <li>■ 税数</li> <li>■ 税料</li> <li>○ 資料</li> <li>● 資料</li> </ul> |                                                                                                    |                     |                                 |                  |        |                |             |   |
| 本地理語 (0)     よ     文が名(3): (0.510+     ・     は新来                                                                                                    | T_OTHERS (C:)                                                                                               |                                                                                                    |                     |                                 |                  |        |                |             |   |
| 文明条(20) (L-510+ - 10期來                                                                                                    | 二本地設置(D:)                                                                                                   | -                                                                                                    |                     |                                 |                  |        |                |             |   |
| 1月1) - 御戸 - 取得                                                                                                    | Ż                                                                                                    | 11(#(130) CL-S10w                                                                                                    |                     |                                 | T                | •      | (16)次<br>(16)次 | <b>5</b> /4 | • |

13 此时 "CI-S10W" 被添加进可用加载 宏画面中,选中该复选框 ☑, 然后 点击 [确定]。

## **14** "CL-S10W" 被添加到 Excel 2007 菜单栏下的 "加载项"内。

|    | 9      |    | -    |    |    |    |    |     |  |
|----|--------|----|------|----|----|----|----|-----|--|
| 9  | 开始     | 插入 | 页面布局 | 公式 | 数据 | 审阅 | 视图 | 加载项 |  |
| CL | S10w + |    |      |    |    |    |    |     |  |
|    |        |    |      |    |    |    |    |     |  |
|    |        |    |      |    |    |    |    |     |  |
| 菜单 | 命令     |    |      |    |    |    |    |     |  |

## 2. 安装设备驱动程序

用 USB 连接测量器时,需要安装设备驱动器。 请根据下列顺序进行安装。

#### CL-500A

## 将 USB 连接于测量

此时设备驱动器的安装自动启动,因此从 任务栏中选择表示正在安装设备驱动程序 的图标。

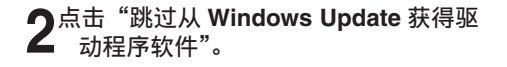

此时显示确认画面,点击 \_ 是 。

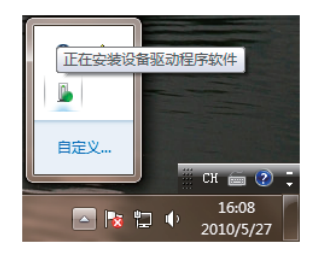

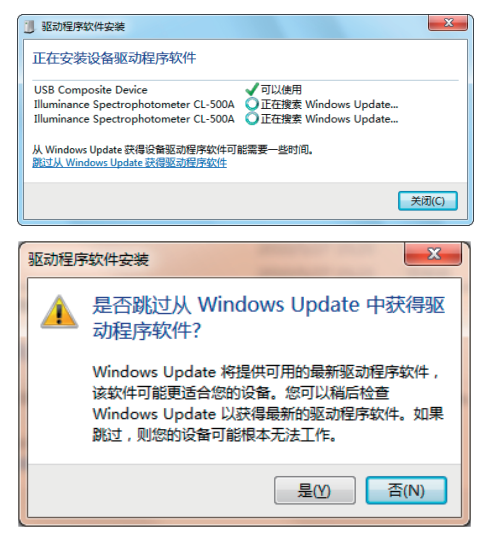

4 过一会儿会出现下列画面,点击 (关闭)。 可能需要几分钟,请耐心等待。 对于 CL-500A,将安装两种设备驱动程序。 安装时可能需要几分钟,在完成安装之前, 请保持现状,不要切断 CL-500A 的电源, 或者拔出 USB 数据线。

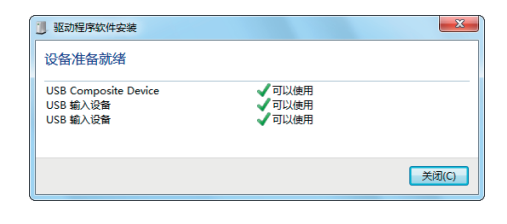

## **5** 确认设备驱动程序已正常安装。

右击开始菜单的 "我的电脑",选择"属性"。 点击控制面板左侧的"设备管理器"后,会 出现下列画面。

请确认"USB Composite Device"已正常 安装。

|                                                                | x |
|----------------------------------------------------------------|---|
| 文件(F) 操作(A) 查看(V) 帮助(H)                                        |   |
|                                                                |   |
| ▷ 🖏 人体学输入设备                                                    | * |
| ▶ щ 声音、视频和游戏控制器                                                |   |
| ▷ ]] 鼠标和其他指针设备                                                 |   |
| ▲ 🟺 通用串行总线控制器                                                  |   |
| 🚽 🦆 Intel(R) ICH10 Family USB Enhanced Host Controller - 3A3A  |   |
| 🏺 Intel(R) ICH10 Family USB Enhanced Host Controller - 3A3C    |   |
| 🏺 Intel(R) ICH10 Family USB Universal Host Controller - 3A34   |   |
| 🚽 🖟 Intel(R) ICH10 Family USB Universal Host Controller - 3A35 | Ξ |
| 🚽 🖶 Intel(R) ICH10 Family USB Universal Host Controller - 3A36 |   |
| 🚽 🖟 Intel(R) ICH10 Family USB Universal Host Controller - 3A37 |   |
| 🏺 Intel(R) ICH10 Family USB Universal Host Controller - 3A38   |   |
| 🛶 🏺 Intel(R) ICH10 Family USB Universal Host Controller - 3A39 |   |
| USB Composite Device                                           |   |
| 🏺 USB Root Hub                                                 |   |
| 🏺 USB Root Hub                                                 | - |
|                                                                |   |

如果在安装时出现异常,则不会显示"USB Composite Device",

即使显示"USB Composite Device",在 其他的设备中,也会显示诸如以下所示的设 备。

届时,请删除"USB Composite Device" 以及不明的设备,从步骤 1 开始重新操作。

至此安装结束。

| → 设备管理器                               |   |
|---------------------------------------|---|
| 文件(F) 操作(A) 查看(V) 帮助(H)               |   |
| (= -)                                 |   |
| ▶ 1團 计算机                              | * |
| ▷ -瓢 监视器                              |   |
| ▷                                     | = |
| ▲ 🐌 其他设备                              |   |
| Illuminance Spectrophotometer CL-500A |   |
| ▷ 🖏 人体学输入设备                           |   |
| ▶ 🛶 声音、视频和游戏控制器                       |   |
| ▷ 🕘 鼠标和其他指针设备                         | - |

#### CL-200A

Δ

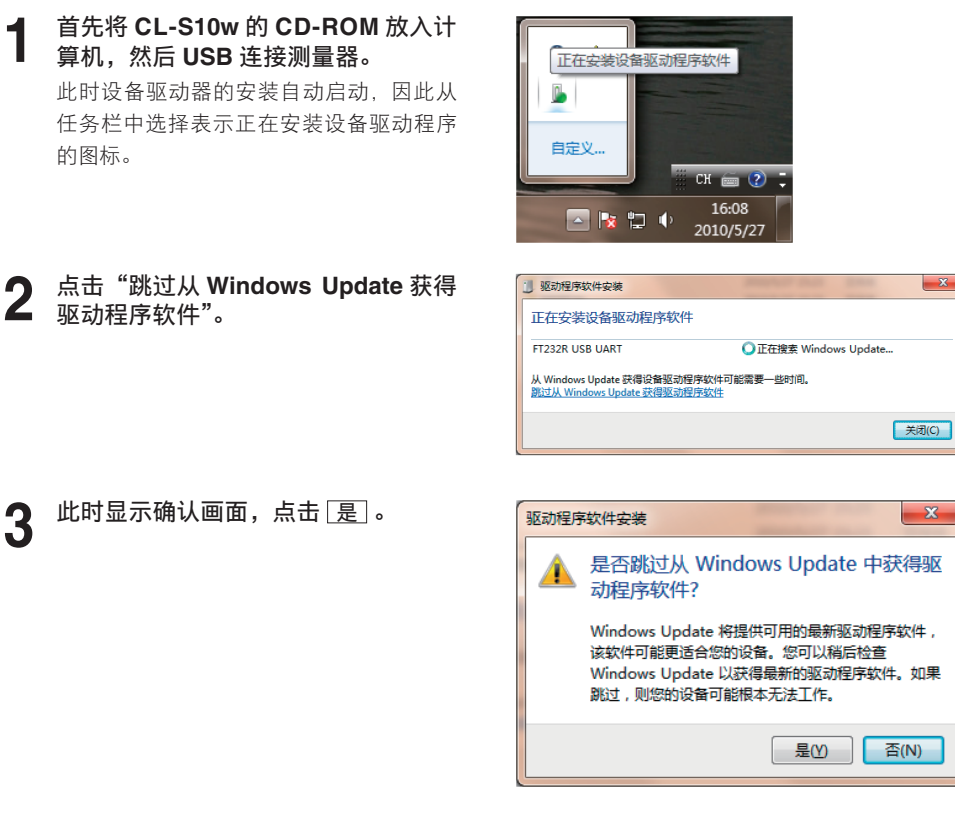

**过一会儿会出现下列画面,点击** 关闭。 可能需要几分钟,请耐心等待。

| 1 驱动程序软件安装      | And the second second s | ×     |
|-----------------|----------------------------------------------------------------------------------------------------|-------|
| 未能成功安装设备驱动程序    |                                                                                                    |       |
| FT232R USB UART | X 找不到驱动程序                                                                                                    |       |
| 未正确安装设备时该怎么做?   |                                                                                                    |       |
|                 |                                                                                                    | 关闭(C) |

| 5 | 右击开始菜单的"我 | 的电脑", | 选择  | "属 |
|---|-----------|-------|-----|----|
|   | 恎"。       |       |     |    |
|   | 点击控制面板左侧的 | "设备管理 | 目器" | 后. |

点击控制面极左侧的 **设备官理器** 后, 会出现右侧画面。

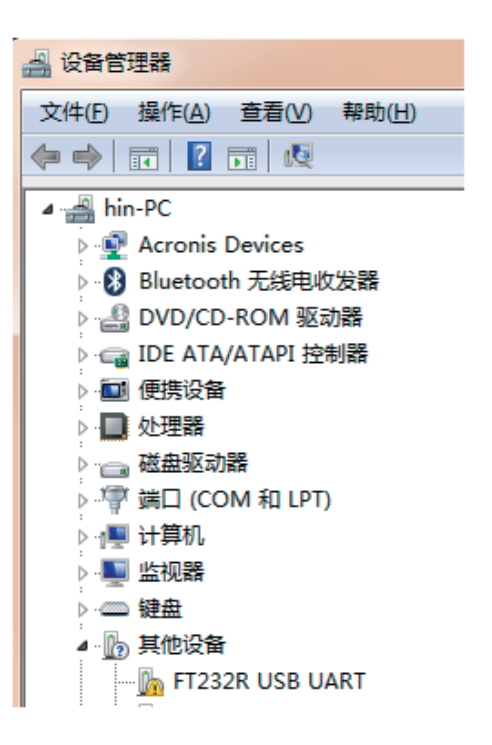

6 右击 "FT232R USB UART",选择"更 新驱动程序软件"。

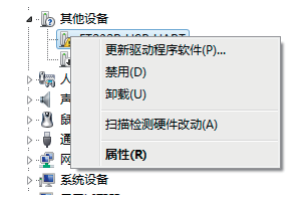

7 点击"浏览计算机以查找驱动程序软 件"。

| 0 | ◎ 更新驱动程序软件 - FT232R USB UART                                                        |    |
|---|-------------------------------------------------------------------------------------|----|
|   | 您想如何搜索驱动程序软件?                                                                       |    |
|   | ◆ 自动搜索更新的驱动程序软件(S)<br>Windows 将在图的计算机但 Internet 上重找用于但关设备的最新驱动程序软件,除非在图像会被设备中最用质功器。 |    |
|   | → 浏览计算机以直线驱动程序软件(B)<br>手动直线并安装驱动程序软件。                                               |    |
|   |                                                                                     | 取消 |

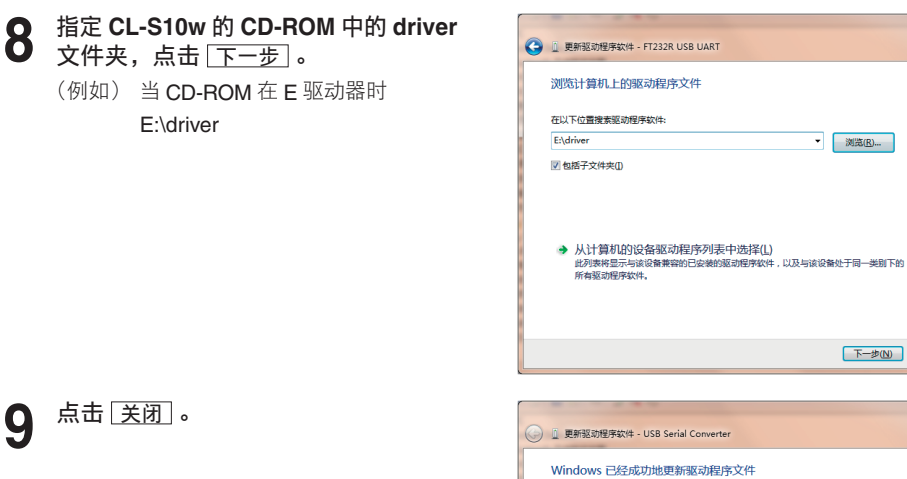

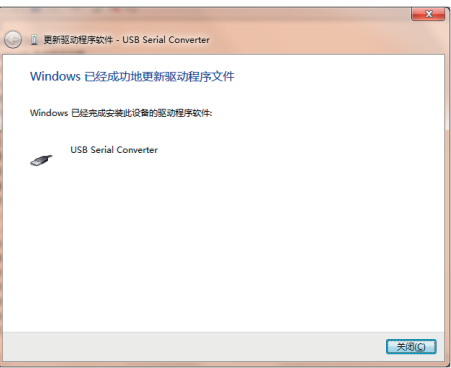

▼ 浏览(<u>R</u>)...

下一步(N) 取消

10 USB Serial Port 的设备驱动程序开始 自动安装,与顺序 1 相同,从任务栏 中选择图标。

> 点击"跳过从 Windows Update 获得驱动 程序软件",然后在确认画面点击**是**。

**11** 过一会儿会显示下列画面,点击<u>关闭</u>。

| 1 驱动程序软件安装                                         | ×                     |
|----------------------------------------------------|-----------------------|
| 正在安装设备驱动程序软                                        | 件                     |
| USB Serial Port                                    | ○正在搜索 Windows Update  |
| 从 Windows Update 获得设备驱动<br>跳过从 Windows Update 获得驱动 | 程序软件可能需要一些时间。<br>程序软件 |
|                                                    | 关词(C)                 |

| 1 驱动程序软件安装      |                  | ×     |
|-----------------|------------------|-------|
| 未能成功安装设备驱动程序    |                  |       |
| USB Serial Port | <b>X</b> 找不到驱动程序 |       |
| 未正确安装设备时该怎么做?   |                  |       |
|                 |                  | 关闭(C) |

- 12 使用与顺序 5 相同的方法显示设备管 理器,右击 "USB Serial Port",选 择 "更新驱动程序软件"。
- **13** 点击"浏览计算机以查找驱动程序软件"。

| ·张 / 6            |
|-------------------|
|                   |
|                   |
|                   |
|                   |
|                   |
|                   |
|                   |
|                   |
|                   |
|                   |
| 10/01/02/01       |
| A CONTRACTOR OF A |
|                   |
|                   |
| 展生性的(A)           |
|                   |
| roller - 3A3A     |
|                   |

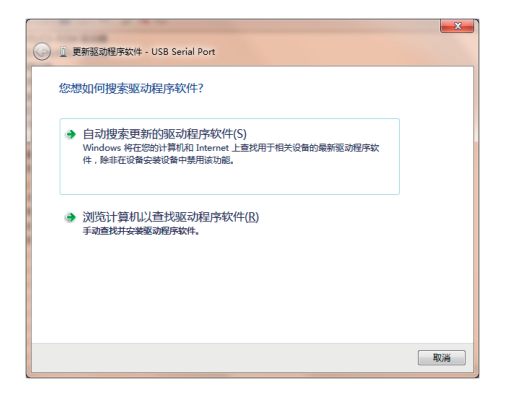

14 指定 CL-S10w 的 CD-ROM 中的 driver 文件夹,点击 下一步。 (例如) 当 CD-ROM 在 E 驱动器时 E:\driver

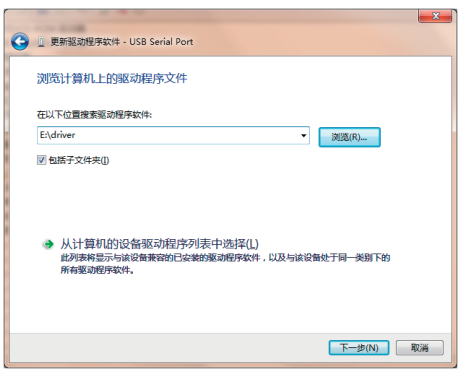

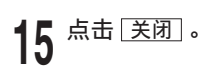

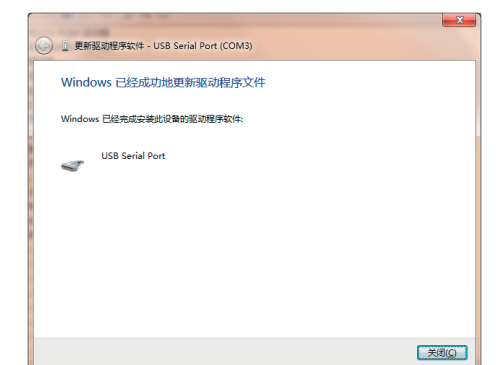

# 16 检查测量器在计算机的哪个 COM 端 $\Box$ 。

使用与顺序 5 相同的方法显示设备管理器, 展开"端口(COM与LPT)"后,显示被 分配的 COM 端口。

#### 备注

启动 CL-S10w 后连接测量器时需要该 COM 端口。

自此安装结束。

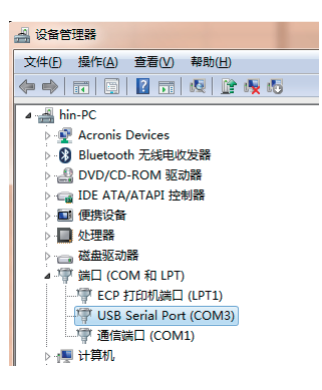

### 3. CL-S10w 的卸载方法 (应在版本升级前执行)

1 首先在 Excel 的可用加载宏画面上取 消 ☑ "CI-S10W"复选框。
想要显示可用加载宏画面时,请根据安装
顺序 9 ~ 10 进行操作。

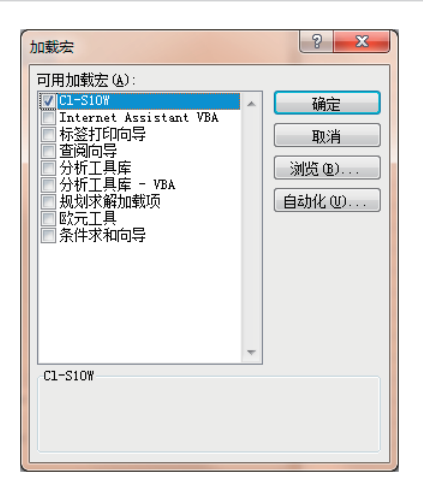

**2** 从开始菜单选择"控制面板",点击"程 序的卸载"。

> 从"**程序的卸载或变更**"列表中选择"**CL-**S10w",然后点击 [**卸载**] 按钮。

# Windows 8.1/10、Excel 2013 时

如果使用 Excel 2010 和 Excel 2016,则可能会与 Excel 2013 的画面不同,但是顺序相同。 另外,中途会显示确认 User Account Control 的对话框,此时请选择"继续"或者"是"。

#### 1. 安装

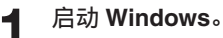

## 2 府 VL - ROM 驱动器。 将 CL-S10w 的 CD-ROM 放入 CD-

请点击画面上显示的"点击选择要对此光 盘执行的操作。"。 然后请点击"运行 setup.exe"。

DVD RW 驱动器 (E:) CL-S10w 130R1 点击选择要对 此光盘 执行的操作。

| DVD RW 驱动器 (E:) CL                        |  |
|-------------------------------------------|--|
| 选择要对此光盘执行的操作。                             |  |
| 从你的介质安装或运行程序                              |  |
| 运行 setup.exe<br>由 KONICA MINOLTA, INC. 发布 |  |

其他洗顶

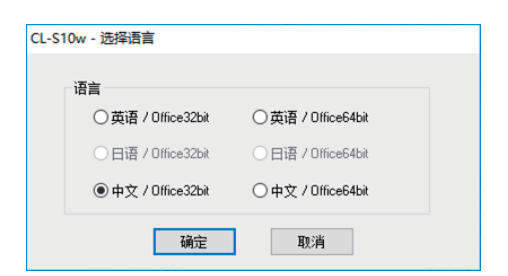

3 此时出现语言选择对话框,请选择要 安装的语言与您使用的 Office(Excel) 版本的组合,然后点击 确定 。 "中文"为简体字,如果您使用的是繁体中

文版操作系统, 请选择"英语"。 下面介绍选择"中文"时的操作。

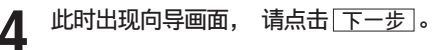

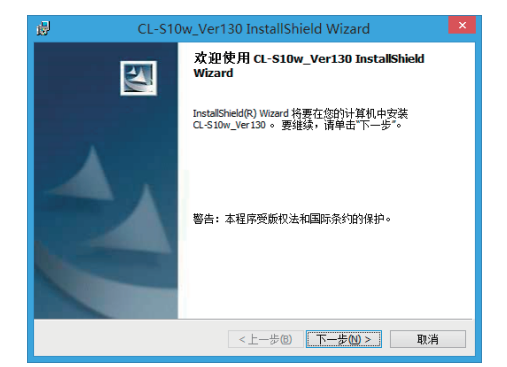

#### 5 请阅读许可证协议,同意时点击 ● "我 接受该许可证协议中的条款",然后 点击 下一步。

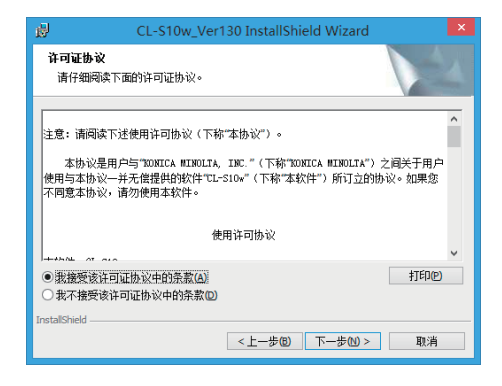

## 6 确认安装文件夹,然后点击下一步。

此处可更改安装文件夹。 另外,在设置 Excel 的加载项时需要安装 地址(文件夹路径),因此需要记下。

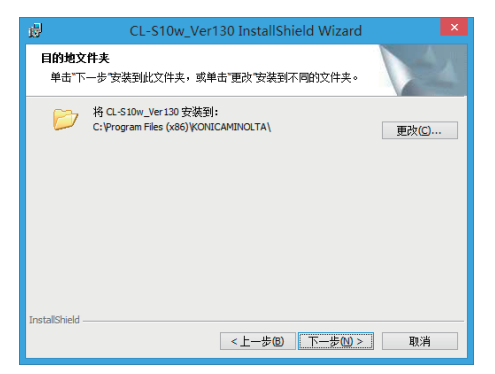

## **7** <u>点击 安装</u>。 <sub>开始复制文件。</sub>

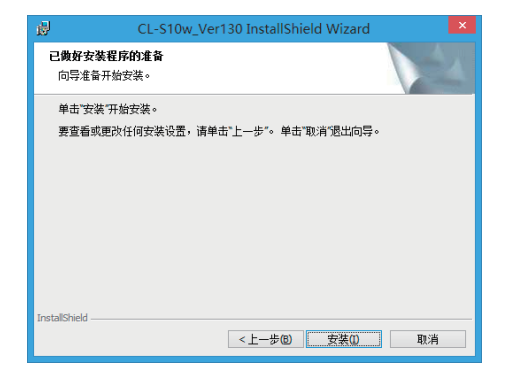

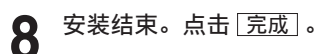

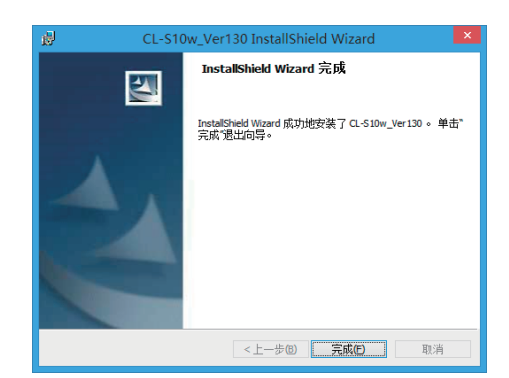

9 然后向 Excel 加载 CL-S10w。启动 Excel 2013,从左侧菜单中点击 选项]。

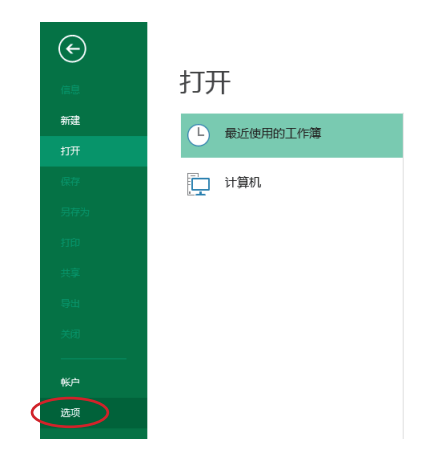

# 10 选择左侧的"加载项",点击下方的 〔转到〕。

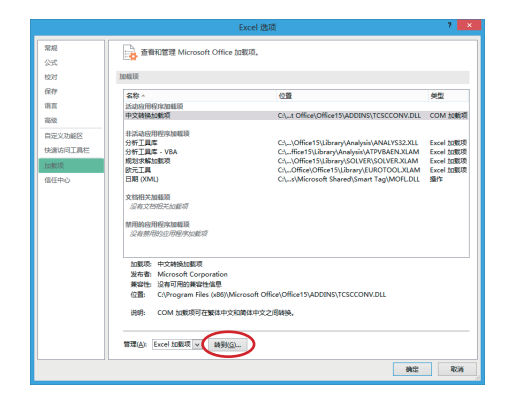

**11**在可用加载宏画面上点击 <u>浏览</u>。

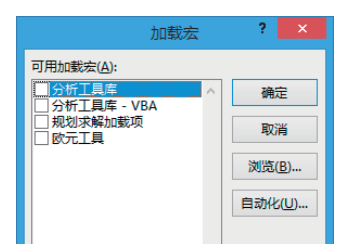

- 12 选择安装 CL-S10w 的文件夹,再选择 CL-S10w.xla(扩展名有时不显示), 然后点击 确定。
  - (例如) C:\Program Files \KONICAMINOLTA\CL-S10w
- 13 此时 "CI-S10W" 被添加进可用加载 宏画面中,选中该复选框 ☑,然后 点击 面定。

**14** "CL-S10W" 被添加到 Excel 2013 菜单栏下的"加载项"内。

| 0                   |                                         | 演員              |                 |       |            |     | × |
|---------------------|-----------------------------------------|-----------------|-----------------|-------|------------|-----|---|
| ⊕ ⊙ + ↑ ↓ → H#H     | ↓ → win8fr (C:) → Program Files (x86) → | KONICAMINOLTA > | CL-S10w >       | × 6   | 強東 CL-S10w |     | p |
| 编说 • 新建文件员          |                                         |                 |                 |       | 10         | •   |   |
| 👪 Tati 🔿 👔          | 88                                      | 使政日期            | 关型              | 大小    |            |     | _ |
| RA<br>III RICHCHINE | 3 driver                                | 2013/5/14 20:15 | 文件夹             |       |            |     |   |
| 25 NOTVORUSE28      | 🎍 Manual                                | 2013/5/14 20:15 | 文件夹             |       |            |     |   |
|                     | 🏭 Template                              | 2013/5/14 20:15 | 文件夹             |       |            |     |   |
| a se                | CL-S10w                                 | 2013/4/26 20:07 | Microsoft Escel | 886 K | в          |     |   |
|                     |                                         |                 |                 |       |            |     |   |
| 2 128               |                                         |                 |                 |       |            |     |   |
| 1 25                |                                         |                 |                 |       |            |     |   |
|                     |                                         |                 |                 |       |            |     |   |
| ·思 计算机 🔍            |                                         |                 |                 |       |            |     |   |
| ****                | N                                       |                 |                 |       | tellinie   |     |   |
| Arrea               |                                         |                 |                 | *     | AND DO .   |     | - |
|                     |                                         |                 |                 | ERU - | 打开(2)      | 804 | í |
|                     |                                         |                 |                 |       |            | _   | 1 |

2 4

| <ul> <li>✓ CL-S10W</li> <li>○ 分析工具库</li> <li>○ 分析工具库 - VB4</li> <li>○ 规划求解加载项</li> <li>○ 欧元工具</li> </ul> | <u>`</u> | 利  | 東<br>演<br>む<br>(B)…<br>化( <u>U</u> )… | ]<br>]<br>] |    |     |
|----------------------------------------------------------------------------------------------------|----------|----|---------------------------------------|-------------|----|-----|
| ×■日 ち・ ♂・ ⇒<br>文件 开始 插入                                                                                  | 页面布局     | 公式 | 数据                                    | 审阅          | 视图 | 加載项 |
| CL-S10w *                                                                                                |          |    |                                       |             |    |     |

### 2. 安装设备驱动程序

用 USB 连接测量器时,需要安装设备驱动器。 请根据下列顺序进行安装。

#### CL-500A

1

#### 将 USB 连接于测量

此时设备驱动程序的安装自动启动。 对于 CL-500A,将安装两种设备驱动程序。 安装时可能需要几分钟,在完成安装之前, 请保持现状,不要切断 CL-500A 的电源, 或者拔出 USB 数据线。

## 2 确认设备驱动程序已正常安装。

鼠标指向画面左下角,出现窗口后右击。 点击菜单的"设备管理器"后,会出现右 侧画面,请确认"USB Composite Device" 已正常安装。

如果在安装时出现异常,则不会显示"USB Composite Device",

即使显示"USB Composite Device",在 其他的设备中,也会显示诸如以下所示的设 备。

届时,请删除"USB Composite Device" 以及不明的设备,从步骤 1 开始重新操作。

至此安装结束。

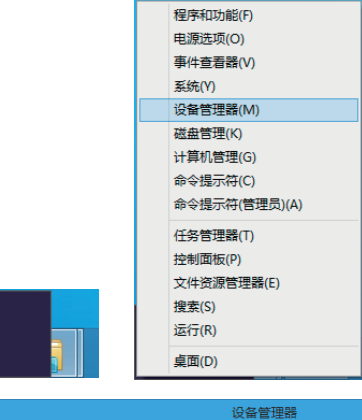

开始

| 文件(F) 操作(A) 查看(V) 帮助(H)                                   |  |
|-----------------------------------------------------------|--|
|                                                           |  |
|                                                           |  |
|                                                           |  |
| ▷ 10% 人体学输入设备                                             |  |
|                                                           |  |
| ▷ 🚔 软盘驱动器控制器                                              |  |
| > 📲 声音、视频和游戏控制器                                           |  |
| > 🛛 國际和其他指针设备                                             |  |
| ▲ ♥ 週用串行总线控制器                                             |  |
| Intel(R) ICH9 Family USB Universal Host Controller - 2934 |  |
| Intel(R) ICH9 Family USB Universal Host Controller - 2935 |  |
| Intel(R) ICH9 Family USB Universal Host Controller - 2936 |  |
| Intel(R) ICH9 Family USB Universal Host Controller - 2937 |  |
| Intel(R) ICH9 Family USB Universal Host Controller - 2938 |  |
| Intel(R) ICH9 Family USB Universal Host Controller - 2939 |  |
| Intel(R) ICH9 Family USB2 Enhanced Host Controller - 293A |  |
| Intel(R) ICH9 Family USB2 Enhanced Host Controller - 293C |  |
| USB Root Hub                                              |  |
| USB Root Hub                                              |  |
| 💗 USB Root Hub                                            |  |
| 🟺 USB Root Hub                                            |  |
| 🏺 USB Root Hub                                            |  |
| USB Root Hub                                              |  |
| USB Root Hub                                              |  |
| USB Root Hub                                              |  |
| USB Serial Converter                                      |  |
| ■ USB 大容量存储设备                                             |  |

| → 设备管理器                               | - • × |
|---------------------------------------|-------|
| 文件(F) 操作(A) 查看(V) 帮助(H)               |       |
|                                       |       |
| ▶ -1團 计算机                             | *     |
| ▷-1型 监视器                              |       |
| ▷键盘                                   |       |
| ▲ 🕞 其他设备                              |       |
| Illuminance Spectrophotometer CL-500A |       |
| > 4% 人体学输入设备                          |       |
| ▶ - 🛶 声音、视频和游戏控制器                     |       |
| ▷週 鼠标和其他指针设备                          | -     |
|                                       |       |

#### CL-200A

## 首先将 CL-S10w 的 CD-ROM 放入计 算机, 然后 USB 连接测量器。

此时设备驱动器的安装自动启动,因此任 务栏中会显示表示正在安装设备驱动程序 的图标。

**2** 鼠标指向画面左下角,出现窗口后右 击。

> 点击菜单的 "**设备管理器**" 后, 会出现 右侧画面。

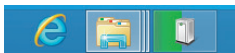

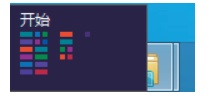

| 程序和功能(F)      |
|---------------|
| 电源选项(O)       |
| 事件查看器(V)      |
| 系统(Y)         |
| 设备管理器(M)      |
| 磁盘管理(K)       |
| 计算机管理(G)      |
| 命令提示符(C)      |
| 命令提示符(管理员)(A) |
| 任务管理器(T)      |
| 控制面板(P)       |
| 文件资源管理器(E)    |
| 搜索(S)         |
| 运行(R)         |
| 桌面(D)         |

|                         | 设备管理器 | - U × |
|-------------------------|-------|-------|
| 文件(F) 操作(A) 查看(V) 帮助(H) |       |       |
| (+ +   m   🛛 m   🕸      |       |       |
|                         |       |       |
|                         |       |       |

## **3** 右击 "FT232R USB UART",选择"更 新驱动程序软件"。

**4** 点击"浏览计算机以查找驱动程序软件"。

|                  |     | 具他皮質<br>体 FT232R USB U | ART |             |
|------------------|-----|------------------------|-----|-------------|
| ⊳ (              | 17  | 人体学输入设备                |     | 更新驱动程序软件(P) |
| Þe               |     | 软盘驱动器                  |     | 禁用(D)       |
| Þe               |     | 软盘驱动器控制器               |     | (1)         |
| Þ                | 4   | 声音、视频和游戏热              |     |             |
| $\triangleright$ | 8   | 鼠标和其他指针设备              |     | 扫描检测硬件改动(A) |
| Þ                | ij. | 通用串行总线控制器              |     | Rite (P)    |
| Þ                | 2   | 网络适配器                  |     | 旭11生(R)     |
|                  |     | 25 Long The Carl       |     |             |

| G | 』更新驱动程序软件 - FT232R US                                             | B UART                           |      |
|---|-------------------------------------------------------------------|----------------------------------|------|
|   | 你希望如何搜索驱动程序软件?                                                    |                                  |      |
|   | ◆ 自动搜索更新的驱动程序软件<br>Windows 将在你的计算机和 Internet<br>件,除非在设备会装设备中费用该功能 | 牛(S)<br>t上查找用于相关设备的最新驱动程序软<br>8。 |      |
|   | → 浏览计算机以查找驱动程序和<br>手动查找并安装驱动程序软件。                                 | 灾件( <u>R)</u>                    | ]    |
|   |                                                                   |                                  | 80%4 |

# 5 指定 CL-S10w 的 CD-ROM 中的 driver 文件夹,点击 下一步]。

(例如) 当 **CD-ROM** 在 **E** 驱动器时 E:\driver

| 浏览计算机上的驱动程序文件<br>定以下位置推断驱动程序文件<br>通述加速 ✓ 困难也一<br>✓ 包括子文年央① ◆ 从计算机的设备驱动程序列表中选取(1)<br>此对表表因示证或包括发动程序列表中选取(1)<br>此对表表因示证或包括发动程序列表中选取(1)<br>此对表表因示证或包括发动程序列表中选取(1)<br>正确定的程序文件。 | ● 重要新驱动程序软件 - FT232R USB UART                                                                                        |
|----------------------------------------------------------------------------------------------------|----------------------------------------------------------------------------------------------------|
| 在以下位重捷兼整动程导软件:<br>■通信和                                                                                                    | 浏览计算机上的驱动程序文件                                                                                                    |
| ☑ 包括子文件央目<br>→ 从计算机的设备被动程序列表中选取(L)<br>此形象相显示结论和最新的已经被加强的理论中、以及与结论和处于同一类如下的<br>所有重动程序软件、                                                                                     | 在以下位置接索范动程序软件:<br>Estationer                                                                                         |
| 下                                                                                                    | <ul> <li>○ 包括子文件未回</li> <li>人计算机的设备振动程序列表中边取(L)<br/>此列数相显示ing 使素素的已经表示振动程序软件,以及与该设备处于同一类显下的<br/>所有重动程序软件。</li> </ul> |
|                                                                                                    | 下一步四 取満                                                                                                    |

**6** 点击 送闭。

| ◎ 更新驱动程序软件 - USB Serial Converter |                |
|-----------------------------------|----------------|
| Windows 已经成功地更新驱动程序文件             |                |
| Windows 已经完成安装此设备的驱动程序软件:         |                |
| USB Serial Converter              |                |
|                                   |                |
|                                   |                |
|                                   |                |
|                                   |                |
|                                   |                |
|                                   | 关闭( <u>C</u> ) |

7 然后,用与顺序2~6相同的方法安 装 USB Serial Port 的设备驱动程序。

| ▲ 🔥 其他设备<br>险 USB Serial Port                             |                |   |
|-----------------------------------------------------------|----------------|---|
| ▷ 闘 人体学输入设备                                               | 更新驱动程序软件(P)    | 1 |
| <ul> <li>▷ ::::::::::::::::::::::::::::::::::::</li></ul> | 禁用(D)<br>卸载(U) |   |
|                                                           | 扫描检测硬件改动(A)    |   |
| 为选定设备启动更新驱动程序软                                            | 属性(R)          |   |

| 중 』更新驱动程序软件 - USB Serial Port (COM3) |                |
|--------------------------------------|----------------|
| Windows 已经成功地更新驱动程序文件                |                |
| Windows 已经完成安装此设备的驱动程序软件:            |                |
| USB Serial Port                      |                |
|                                      |                |
|                                      |                |
|                                      |                |
|                                      |                |
|                                      |                |
|                                      | 关闭( <u>C</u> ) |

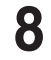

## 检查测量器在计算机的哪个 **COM** 端 口。

使用与顺序 2 相同的方法显示设备管理器, 展开"端口(COM 与 LPT)"后,显示被 分配的 COM 端口。

#### 备注

启动 CL-S10w 后连接测量器时需要该 COM 端口。

| <mark>ය</mark> (2             | 备管理器 |
|-------------------------------|------|
| 文件(E) 操作(A) 查看(V) 帮助(H)       |      |
| (= ⇒   〒   🗎   🖬 🖬 🖗   🕼 🕀 15 |      |
| ▷ 🖙 IDE ATA/ATAPI 控制器         |      |
| ▷ 🏺 IEEE 1394 主控制器            |      |
| ▷ 🛄 便携设备                      |      |
| ▷ 🔲 处理器                       |      |
| ▷ 🧫 磁盘驱动器                     |      |
| ▷ ◆ 存储控制器                     |      |
| 🛛 🖶 打印队列                      |      |
| ⊿ 🖤 端口 (COM 和 LPT)            |      |
| 管 ECP 打印机端口 (LPT1)            |      |
| 🖤 USB Serial Port (COM3)      |      |
| 🦈 通信端口 (COM1)                 |      |
| ▷ 🜉 计算机                       |      |
| ▷ 🌉 监视器                       |      |

自此安装结束。

## 3. CL-S10w 的卸载方法 (应在版本升级前执行)

1 首先在 Excel 的可用加载宏画面上取 消 ☑ "CI-S10W"复选框。
想要显示可用加载宏画面时,请根据安装
顺序 9 ~ 10 进行操作。

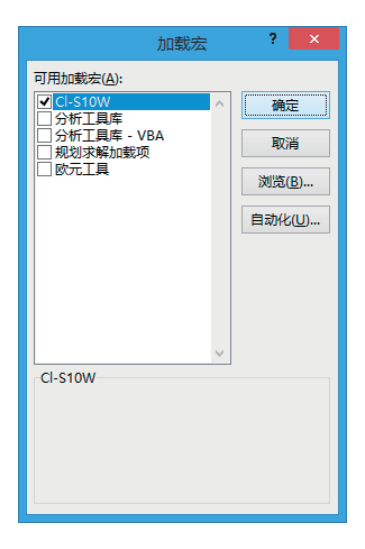

2 鼠标指向画面左下角,出现窗口后右击。 从菜单中选择"程序和功能"。 从"程序和功能"列表中选择"CL-S10w", 然后点击〔卸载〕按钮。

## 关于模板

安装 CL-S10w 后, Excel 上使用的模板也同时被安装。

可以使用该模板马上进行 CL-S10w 测量。另外,也可作为制作其他各种用途的页面时的参考。 模板在安装 CL-S10w 的文件夹下的 Template 文件夹下。

(例如) C:\Program Files\KONICAMINOLTA\CL-S10w\Template

另外,选择开始菜单的"所有程序"中登录的 KONICAMINOLTA - (CL-S10w) - Template 后, 模板启动。

模板的详细使用方法请参照使用说明书。

〈开始-所有程序-KONICAMINOLTA-(CL-S10w)-Manual〉 另外,Windows 8.1/10 时右击开始画面,在点击画面右下方的"所有应用"后显示的画面内注册 着模板和使用说明书 (CL-S10w Manual)。

## 1. 测量值的变化趋势

用时间序列显示连续测量值的变化。

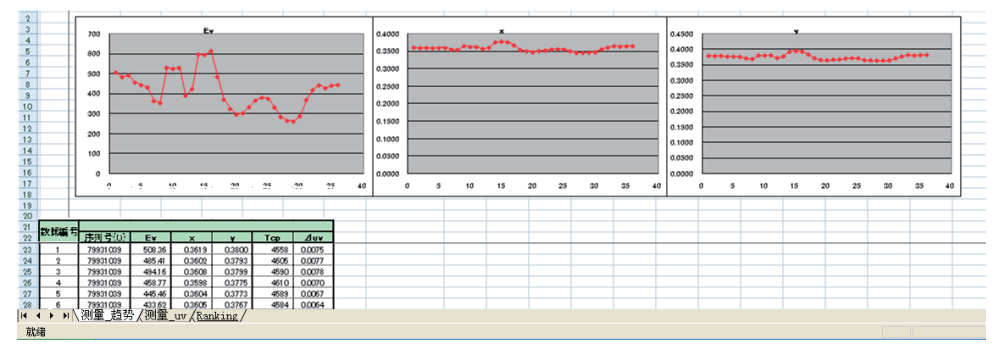

用 u'v' 色度图将测量数据图表化。

u'v' 色度图表示的是 xy 色度图上色度点之间的距离与感觉颜色性质差(色差)的比例,是改良过的 色度图。

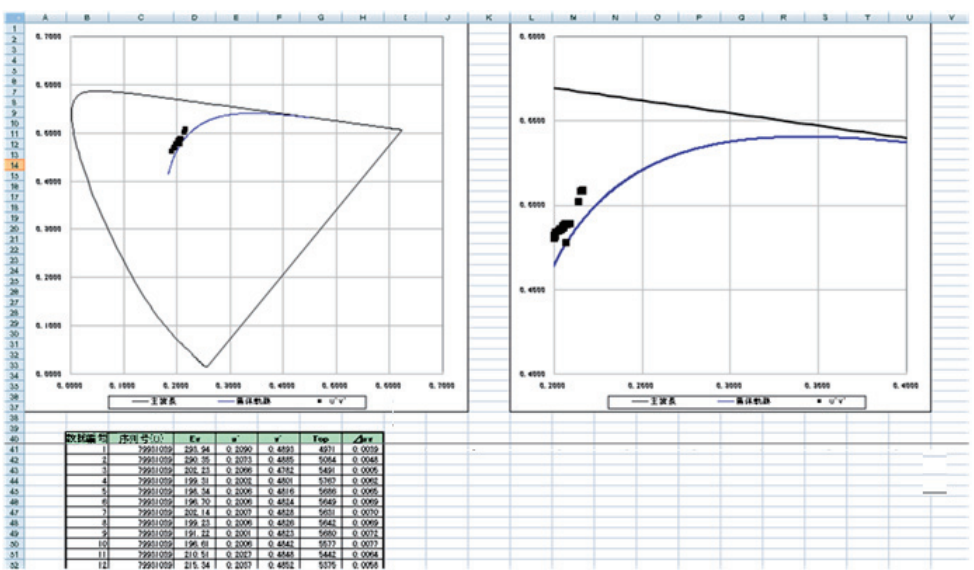

## **3.** 表示等级

在 xy 色度区域内表示被分割成几个区域的等级。 可轻松判断 LED 等的色度是否与各种规格一致。

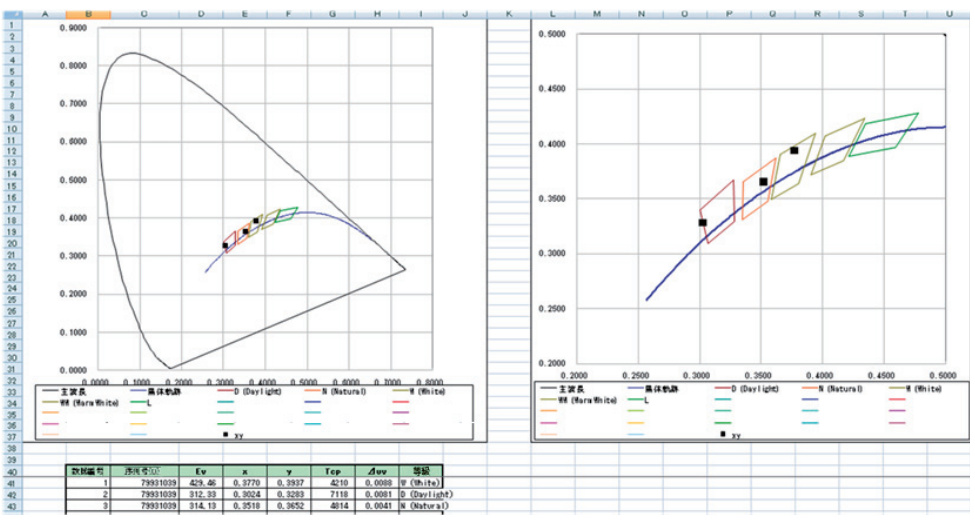

## 4. 显色指数

以视觉看得清的形式显示显色指数。

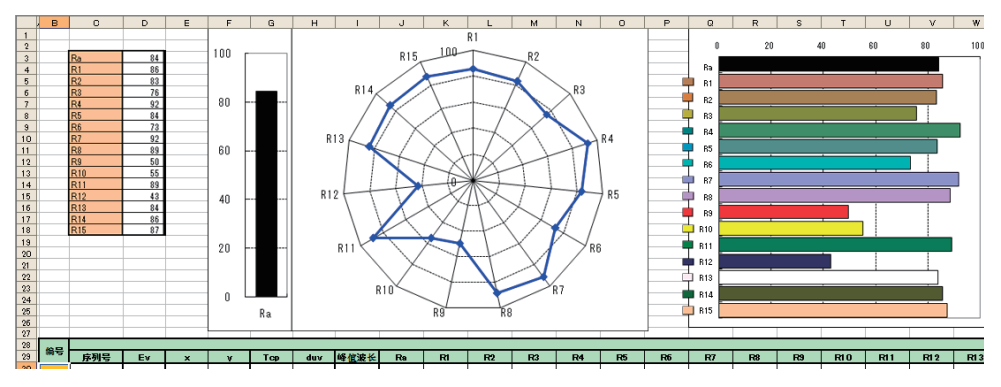

## 5. 光谱

采用光谱图形显示光谱辐射照度数据。

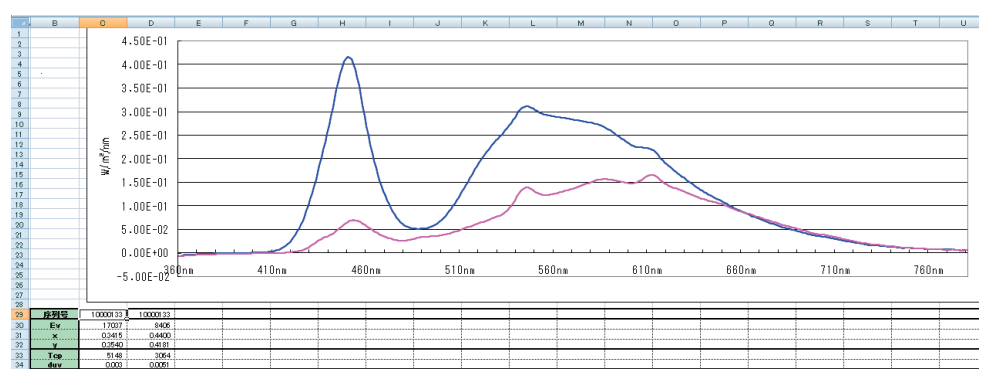

## 6. 多点测量

可以用多台测量器 (CL-200/CL-200A 时为受光部)进行多点测量。 多点测量用样板有以下 5 种。

2 点用: 趋势、xy 色度图显示

5 点用: 趋势、xy 色度图显示

13 点用: 趋势、xy 色度图、ANSI 流明测量值显示

30 点用: 趋势、xy 色度图显示

30 点用: 等级显示

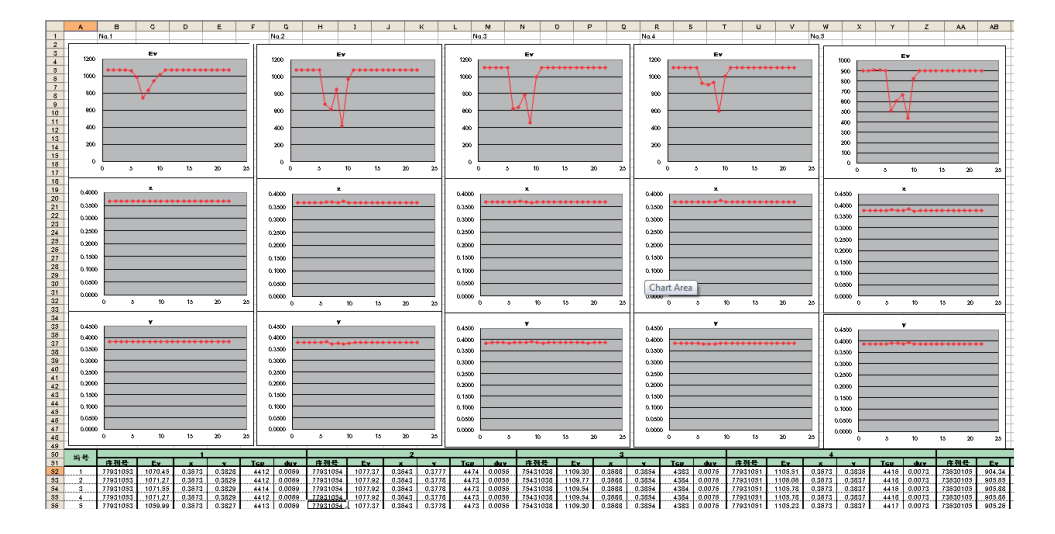

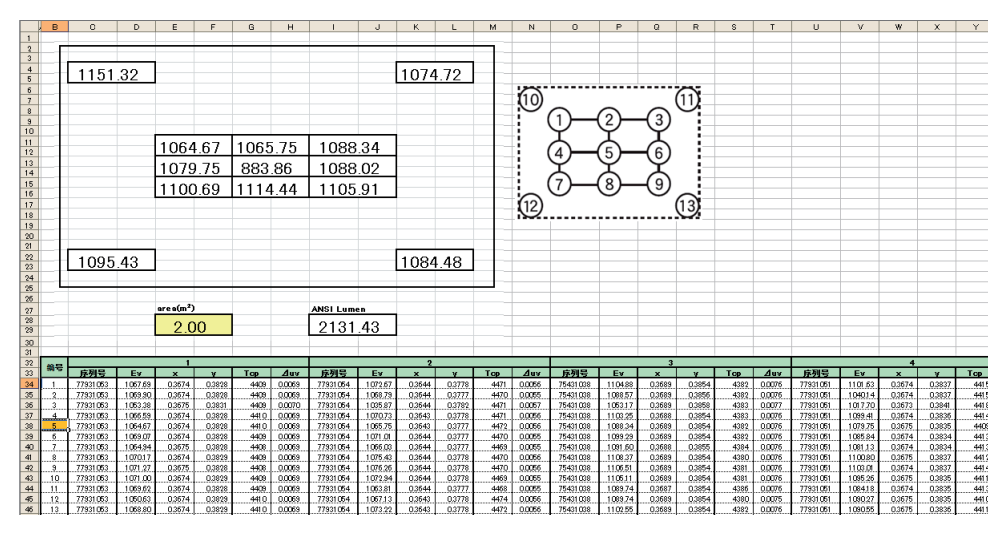

## 7. MacAdam 的 SDCM 层级显示

用 MacAdam 的 SDCM (Standard deviation of colour matching) 的层数显示光源产品色度的差异。

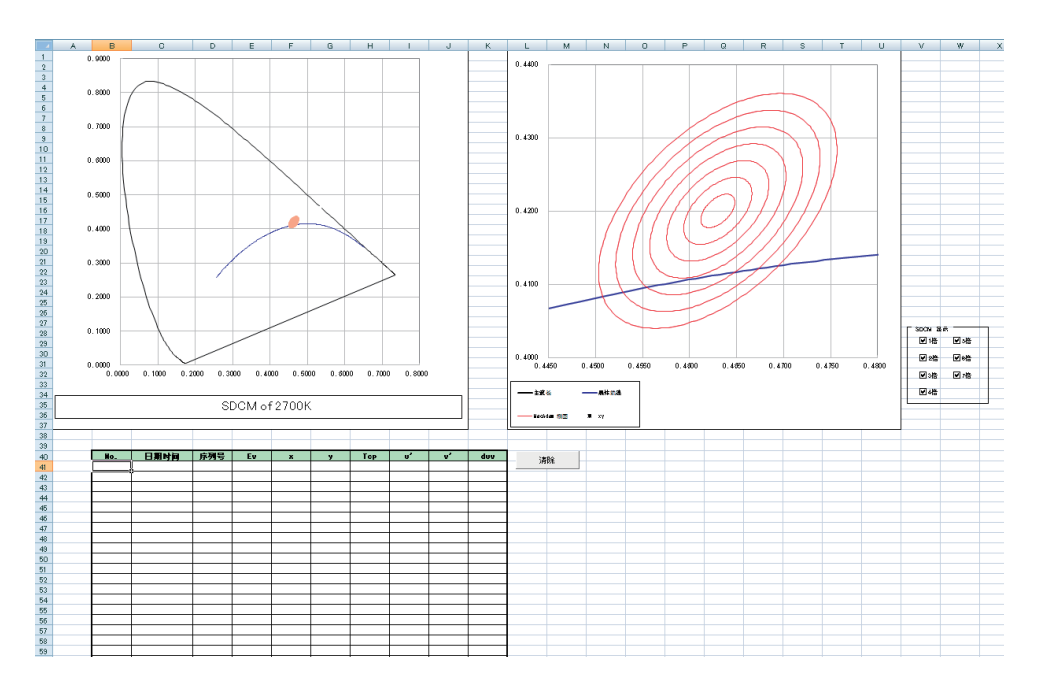

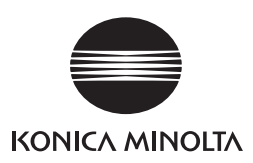

BGJAKK